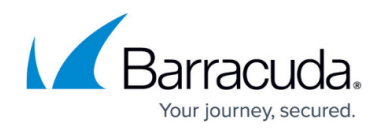

# How to Deploy a SecureEdge VTx on Hyper-V

https://campus.barracuda.com/doc/98223582/

The Barracuda SecureEdge VTx appliance is available as a Generation-1 virtual machine for your Microsoft Hyper-V hypervisor. Before deploying the Barracuda SecureEdge VTx appliance, verify that the host system meets the minimum storage requirements and review the resource recommendations for the production system. Deploying the firewall as a Generation-2 VM on Hyper-V is currently not supported.

### **Before You Begin**

- For information regarding the sizing of your CPU, disk, and RAM, see <u>Virtual Systems (VTx)</u> <u>Deployment</u>.
- Download the Barracuda SecureEdge VTx appliance VHD virtual disk image from the <u>Barracuda</u> <u>Download Portal.</u>
- Copy the VHD virtual disk image to the Microsoft Hyper-V server.
- Make sure the Hyper-V virtual machine uses a static MAC address on the network interface 1. This lets you move the VM later without invalidating your license.

#### Step 1. Create a New Virtual Machine

Create a virtual machine using the sizing recommendations for your model of the Barracuda SecureEdge VTx appliance.

- 1. Launch Hyper-V Manager.
- Right-click on your Hyper-V server and select New > Virtual Machine. The New Virtual Machine Wizard opens.

| Hyper-V Mar | nager                                       |                 |      |
|-------------|---------------------------------------------|-----------------|------|
| File Action | n View Window Help                          |                 |      |
| 🗢 🔿 [       |                                             |                 |      |
| Hyper-V Ma  | nager Vietual Machiner                      |                 |      |
| DOCH        | New 🕨                                       | Virtual Machine |      |
|             | Import Virtual Machine                      | Hard Disk       | sage |
|             | Hyper-V Settings<br>Virtual Network Manager | Floppy Disk     |      |

3. Enter the Name. E.g., Barracuda SecureEdge VTx and click Next to proceed.

# Barracuda SecureEdge

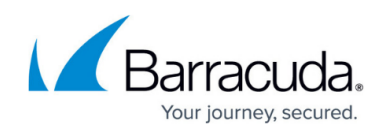

| <b>N</b>                                                                                                    | New Virtual Machine Wizard                                                                                                    |  |  |
|----------------------------------------------------------------------------------------------------|----------------------------------------------------------------------------------------------------|--|--|
| Specify Nam                                                                                                    | e and Location                                                                                                    |  |  |
| Before You Begin<br>Specify Name and Location<br>Specify Generation                                                                                                    | Choose a name and location for this virtual machine.<br>The name is displayed in Hyper-V Manager. We recommend that you use a name that helps you easily<br>identify this virtual machine, such as the name of the guest operating system or workload.                                                                                                    |  |  |
| Assign Memory<br>Configure Networking<br>Connect Virtual Hard Disk<br>Installation Options                                                                                                    | Name: Barracuda CloudGen WAN VTx You can create a folder or use an existing folder to store the virtual machine. If you don't select a folder, the virtual machine is stored in the default folder configured for this server. Store the virtual machine in a different location                                                                                                    |  |  |
| Summary                                                                                                    | Location: C:\VM\ Browse                                                                                                    |  |  |
|                                                                                                    |                                                                                                    |  |  |
|                                                                                                    |                                                                                                    |  |  |
|                                                                                                    | < Previous Next > Finish Cancel                                                                                                    |  |  |
| he <b>Specify Gen</b> e<br>elect <b>Generatio</b>                                                                                                    | <pre></pre>                                                                                                    |  |  |
| he <b>Specify Gene</b><br>elect <b>Generatio</b>                                                                                                    | <pre></pre>                                                                                                    |  |  |
| The <b>Specify Gene</b><br>Select <b>Generation</b><br>Specify Gene                                                                                                    | <pre>eration blade opens. n 1 and click Next to proceed. New Virtual Machine Wizard eration</pre>                                                                                                    |  |  |
| The Specify Generation<br>Gelect Generation<br>Specify Generation<br>Specify Generation<br>Specify Generation<br>Specify Generation<br>Specify Generation<br>Assign Memory<br>Configure Networking<br>Connect Virtual Hard Disk<br>Installation Options | <pre><previous next=""> Finish Cancel eration blade opens. n 1 and click Next to proceed. New Virtual Machine Wizard eration  Choose the generation of this virtual machine.  Generation 1  This virtual machine generation provides the same virtual hardware to the virtual machine as in previous versions of Hyper-V. Generation 2  This virtual machine generation provides support for features such as Secure Boot, SCSI boot, ar PXE boot using a standard network adapter. Guest operating systems must be running at least Windows Server 2012 or 64-bit versions of Windows 8.</previous></pre> |  |  |

- < Previous Next > Finish Cancel
- 6. Enter the amount of **memory** in MB. E.g., 4096. For information regarding the sizing of your CPU, disk, and RAM, see <u>Virtual Systems (VTx) Deployment</u>.

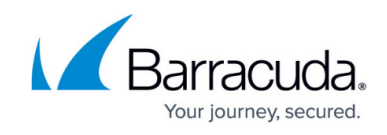

| b.                                                                                                    | New Virtual Machine Wizard                                                                                                    |
|----------------------------------------------------------------------------------------------------|----------------------------------------------------------------------------------------------------|
| Assign Memo                                                                                                    | οιγ                                                                                                    |
| Before You Begin<br>Specify Name and Location<br>Specify Generation<br>Assign Memory<br>Configure Networking<br>Connect Virtual Hard Disk<br>Installation Options<br>Summary | Specify the amount of memory to allocate to this virtual machine. You can specify an amount from 32 MB through 25364 MB. To improve performance, specify more than the minimum amount recommended for the operating system.<br>Startup memory: 4096 MB Use Dynamic Memory for this virtual machine.<br>(i) When you decide how much memory to assign to a virtual machine, consider how you intend to use the virtual machine and the operating system that it will run. |
|                                                                                                    | < Previous Next > Finish Cancel                                                                                                    |

- 7. Click Next.
- 8. The **Configure Networking** blade opens. Select **Not Connected** from the **Connection** drop down-menu. If you are using High Availability, select the virtual switch where only port 1 of the other virtual machine of the High Availability cluster is connected to.

| ð.                                                                                                    | New Virtual Machine Wizard                                                                                                    |  |  |  |  |  |
|----------------------------------------------------------------------------------------------------|----------------------------------------------------------------------------------------------------|--|--|--|--|--|
| Configure Networking                                                                                                    |                                                                                                    |  |  |  |  |  |
| Before You Begin<br>Specify Name and Location<br>Specify Generation<br>Assign Memory<br>Configure Networking<br>Connect Virtual Hard Disk<br>Installation Options<br>Summary | Each new virtual machine includes a network adapter. You can configure the network adapter to use a virtual switch, or it can remain disconnected. Connection: Not Connected |  |  |  |  |  |
|                                                                                                    | < Previous Next > Finish Cancel                                                                                                    |  |  |  |  |  |

- 9. Click Next.
- 10. The **Connect Virtual Had Disk** blade opens.
- 11. Select Use an existing virtual hard disk and click Browse to specify the Location of the

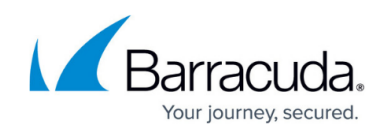

#### VHD file downloaded earlier.

| ð.                                                                                                    | New Virtual Machine Wizard                                                                                                    | X |  |  |  |  |
|----------------------------------------------------------------------------------------------------|----------------------------------------------------------------------------------------------------|---|--|--|--|--|
| Connect Virtual Hard Disk                                                                                                    |                                                                                                    |   |  |  |  |  |
| Before You Begin<br>Specify Name and Location<br>Specify Generation<br>Assian Memory                                                                                                    | A virtual machine requires storage so that you can install an operating system. You can specify the storage now or configure it later by modifying the virtual machine's properties. O Create a virtual hard disk Use this option to create a VHDX dynamically expanding virtual hard disk. |   |  |  |  |  |
| Configure Networking<br>Connect Virtual Hard Disk<br>Summary                                                                                                    | Name:     Barracuda CloudGen WAN VTx.vhdx       Location:     C:\VM\VHDs\       Size:     127       GB (Maximum: 64 TB)                                                                                                    |   |  |  |  |  |
| Use an existing virtual hard disk     Use this option to attach an existing virtual hard disk, either VHD or VHDX format.     Location: <u>niuk\Desktop\GWAY=8.1.0-0429.nightbuild=472+HyperV=VTxxxx.vhd</u> Bro |                                                                                                    |   |  |  |  |  |
|                                                                                                    | <ul> <li>Attach a virtual hard disk later</li> <li>Use this option to skip this step now and attach an existing virtual hard disk later.</li> </ul>                                                                                                    |   |  |  |  |  |
|                                                                                                    | < Previous Next > Finish Cancel                                                                                                    |   |  |  |  |  |

#### 12. Click Next.

13. The **Summary** blade opens. Review the summery and click **Finish**.

| 8                                                                                    | New Virtual Machine Wizard                                                                                                    |  |  |  |  |  |  |
|--------------------------------------------------------------------------------------|----------------------------------------------------------------------------------------------------|--|--|--|--|--|--|
| Completing the New Virtual Machine Wizard                                            |                                                                                                    |  |  |  |  |  |  |
| Before You Begin<br>Specify Name and Location<br>Specify Generation<br>Assian Memory | You have successfully completed the New Virtual Machine Wizard. You are about to create the following virtual machine. Description: Name: Barracuda CloudGen WAN VTx |  |  |  |  |  |  |
| Configure Networking<br>Connect Virtual Hard Disk                                    | Generation: Generation 1<br>Memory: 4096 MB<br>Network: Not Connected                                                                                                |  |  |  |  |  |  |
| Summary                                                                              | Hard Disk: C: \Users\catamaniuk\Desktop\GWAY-8.1.0-0429.nightbuild-472+HyperV-VTxxx.vhd (VI-                                                                         |  |  |  |  |  |  |
|                                                                                      | < III >                                                                                                    |  |  |  |  |  |  |
|                                                                                      | To create the virtual machine and close the wizard, click Finish.                                                                                                    |  |  |  |  |  |  |
| < Previous Next > Finish Cancel                                                      |                                                                                                    |  |  |  |  |  |  |

Do not start the virtual machine at this point.

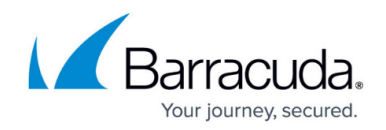

#### Step 2. Networking of the Virtual Machine

By default, Barracuda SecureEdge appliances use 5 network interfaces. Therefore, 4 network interfaces must be added and connected according to the configuration you applied in the <u>How to</u> <u>Create a T/VT Site Configuration in Barracuda SecureEdge</u>.

- 1. Launch Hyper-V Manager.
- 2. Right-click on your virtual machine deployed in Step 1.
- 3. Click **Settings**.

| Virtual Machines          |                    |        |  |
|---------------------------|--------------------|--------|--|
| Name                      | <b>^</b>           |        |  |
| Barracuda Cloud           | Sen WAN VTv        |        |  |
| 🚪 Barracuda F             | Connect            |        |  |
| CudaCFGVx                 | Settings           |        |  |
| EngWS1<br>EngWS2<br>Linux | Start              |        |  |
|                           | Checkpoint         |        |  |
| <                         | Move               |        |  |
| Checkpoin                 | Export             |        |  |
| -                         | Rename             |        |  |
|                           | Delete             | nine h |  |
|                           | Enable Replication |        |  |
|                           | Help               |        |  |

- 4. Click on the first **Network Adapter** entry.
- 5. Click + next to the first **Network Adapter** entry.
- 6. Click Advanced Features.
- 7. In the MAC address section, select **Static** and enter a MAC address. This lets you move the VM later without invalidating your license.

### Barracuda SecureEdge

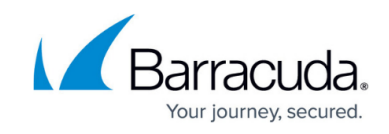

| Ba | arracuda CloudGen WAN VTx              | ~      | <ul> <li>▲ ▶   Q.</li> </ul>                                                                                                    |   |
|----|----------------------------------------|--------|----------------------------------------------------------------------------------------------------|---|
| *  | Hardware                               | ~      | Advanced Features                                                                                                    | _ |
|    | 1 Add Hardware                         |        |                                                                                                    |   |
|    | 👰 BIOS                                 |        | MAC address                                                                                                    |   |
|    | Boot from CD                           |        | O Dynamic                                                                                                    |   |
|    | 4096 MB                                |        | Static                                                                                                    |   |
| ±  | Processor                              |        | 00 - 0C - 28 - 00 - 03 - 11                                                                                                    |   |
|    | 1 Virtual processor                    |        |                                                                                                    |   |
| =  | IDE Controller 0                       |        | MAC address spoofing allows virtual machines to change the source MAC                                                                                                    |   |
|    | 🗉 🧰 Hard Drive                         |        | address in outgoing packets to one that is not assigned to them.                                                                                                    |   |
|    | GWAY-8.1.0-0429.nightbui.              |        | Enable MAC address spoofing                                                                                                    |   |
|    | IDE Controller 1                       |        |                                                                                                    |   |
|    | 💽 DVD Drive                            |        | DHCP guard                                                                                                    |   |
|    | None                                   |        | DHCP guard drops DHCP server messages from unauthorized virtual machines                                                                                                    |   |
| _  | SCSI Controller                        | =      | pretending to be DHCP servers.                                                                                                    |   |
|    | Wetwork Adapter                        |        | Enable DHCP guard                                                                                                    |   |
|    | Hardware Acceleration                  |        |                                                                                                    |   |
|    |                                        |        | Router guard                                                                                                    |   |
|    |                                        |        | Router guard drops router advertisement and redirection messages from                                                                                                    |   |
|    | None                                   |        | unauthorized virtual machines pretending to be routers.                                                                                                    |   |
|    | T COM 2                                |        | Enable router advertisement guard                                                                                                    |   |
|    | None                                   |        |                                                                                                    |   |
|    | Diskette Drive                         |        | Protected network                                                                                                    |   |
|    | None                                   |        | Move this virtual machine to another cluster node if a network disconnection is                                                                                                    |   |
| *  | Management                             | _ 11   | detected.                                                                                                    |   |
|    | [I] Name<br>Barracuda CloudGen WAN VTx |        | ✓ Protected network                                                                                                    |   |
|    | Integration Services                   |        |                                                                                                    |   |
|    | Some services offered                  |        | Port mirroring                                                                                                    |   |
|    | Checkpoint File Location<br>C:\VM      |        | Port mirroring allows the network traffic of a virtual machine to be monitored by<br>copying incoming and outgoing packets and forwarding the copies to another<br>virtual machine according to the provincing. |   |
|    | Smart Paging File Location             |        | virtual machine configured for monitoring.                                                                                                    |   |
|    | C:\VM                                  | $\sim$ | Mirroring mode: None 🗸                                                                                                    |   |

- 8. Click Add Hardware.
- 9. Select Network Adapter.
- 10. Click **Add**.

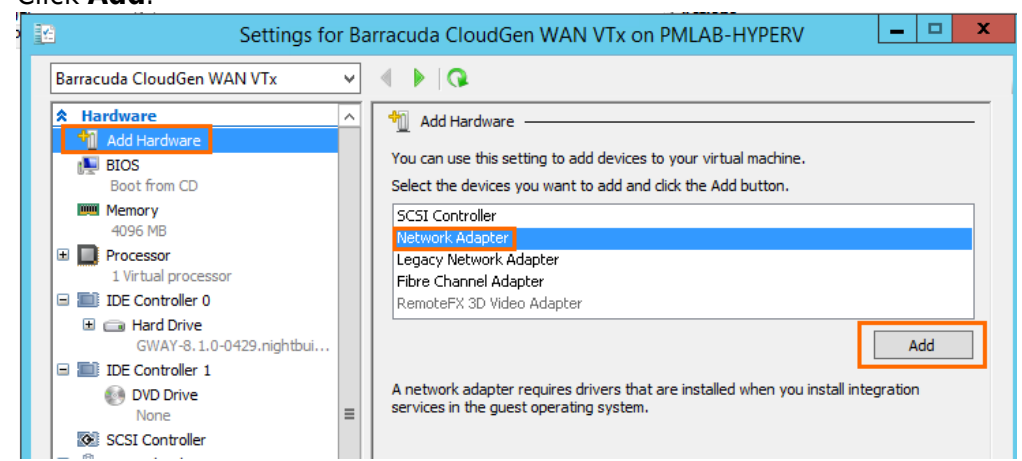

- 11. Repeat Step 8 to Step 10 until you have 5 network adapters configured.
- 12. Click on the entry of the 4th network adapter.

If the Internet connection of the virtual appliance is secured by a firewall, verify that SSL Inspection is disabled between the Barracuda SecureEdge appliance and the Internet.

13. From the **Virtual switch** drop-down menu, select a network with Internet connection using DHCP.

## Barracuda SecureEdge

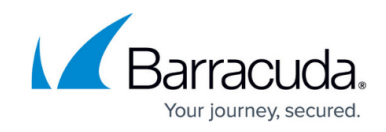

| A Hardware                                                                                                    |   | <b>M</b>                                                                                                    |
|----------------------------------------------------------------------------------------------------|---|----------------------------------------------------------------------------------------------------|
| M Add Hardware                                                                                                    |   | Network Adapter                                                                                                    |
| BIOS                                                                                                    |   | Specify the configuration of the network adapter or remove the network adapter.                                                                        |
| Boot from CD                                                                                                    |   | Virtual switch:                                                                                                    |
| Memory                                                                                                    |   | VSwich_eth1 V                                                                                                    |
| 4096 MB                                                                                                    |   | VIANTD                                                                                                    |
| Processor                                                                                                    |   | Enable virtual LAN identification                                                                                                    |
| I virtual processor                                                                                                    |   |                                                                                                    |
| Herd Drive                                                                                                    |   | The VLAN identifier specifies the virtual LAN that this virtual machine will use for all                                                               |
| GWAY-8, 1.0-0429.nightbui                                                                                                    |   | network communications through this network adapter.                                                                                                   |
| IDE Controller 1                                                                                                    |   | 2                                                                                                    |
| 🚱 DVD Drive                                                                                                    |   |                                                                                                    |
| None                                                                                                    | ≡ | Bandwidth Management                                                                                                    |
| SCSI Controller                                                                                                    |   | Enable bandwidth management                                                                                                    |
| Image: Provide the second second s |   | Specify how this petwork adapter utilizes petwork bandwidth. Both Minimum                                                                              |
| Not connected                                                                                                    |   | Bandwidth and Maximum Bandwidth are measured in Megabits per second.                                                                                   |
| Wetwork Adapter     Not connected                                                                                                    |   | Minimum bandwidth: 0 Mbps                                                                                                    |
| Network Adapter                                                                                                    |   |                                                                                                    |
| Not connected                                                                                                    |   | Maximum bandwidth: 0 Mbps                                                                                                    |
| 🗉 🖞 Network Adapter                                                                                                    |   | To leave the minimum or maximum unrestricted, specify 0 as the value.                                                                                  |
| VSwich_eth1                                                                                                    |   |                                                                                                    |
| Wetwork Adapter                                                                                                    |   | To remove the network adapter from this virtual machine, click Remove.                                                                                 |
| COM 1                                                                                                    |   | Remove                                                                                                    |
| None                                                                                                    |   |                                                                                                    |
| 1 COM 2                                                                                                    |   | Use a legacy network adapter instead of this network adapter to perform a network-based installation of the quest operating system or when integration |
| None                                                                                                    |   | services are not installed in the guest operating system.                                                                                              |
| 🚽 Diskette Drive                                                                                                    |   |                                                                                                    |
| None                                                                                                    |   |                                                                                                    |
| × management                                                                                                    | - |                                                                                                    |
| II Name                                                                                                    |   |                                                                                                    |

- 14. Connect the other network adapters according to the configuration created in <u>How to Create a</u> <u>T/VT Site Configuration in Barracuda SecureEdge</u>.
- 15. Click **OK**.

You can start the virtual machine now.

#### Step 3. Enter the License Token

1. Select the virtual machine created in Step 1 and click **Start**.

IF.

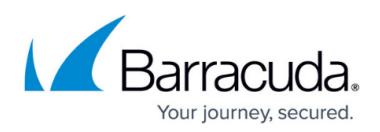

|                                                              | Actions                                              |
|--------------------------------------------------------------|------------------------------------------------------|
| Virtual Machines                                             | PMLAB-HYPERV                                         |
| Name Barracuda CloudGen WAN VTx                              | State<br>Off Barracuda CloudGen WA                   |
| Barracuda Firewall Insights<br>CudaCFGVx<br>EngWS1<br>EngWS2 | Running Connect<br>Off<br>Running<br>Running Ø Start |
| Linux                                                        | Running Checkpoint<br>Move<br>Export                 |
|                                                              | ■ Rename<br>Delete<br>Enable Replication             |
|                                                              | P Help                                               |

2. Right-click in the virtual machine and click **Connect** to open the console of the virtual machine.

| Virtual Ma                                              | achines                                                                                                    |                                                 |
|---------------------------------------------------------|----------------------------------------------------------------------------------------------------|-------------------------------------------------|
| Name                                                    | *                                                                                                    | State                                           |
| Barracu<br>Barracu<br>CudaCl<br>EngWS<br>EngWS<br>Linux | Connect<br>Settings<br>Turn Off<br>Shut Down<br>Save<br>Pause<br>Reset<br>Checkpoint<br>Move<br>Export<br>Rename | Running<br>Off<br>Running<br>Running<br>Running |
| <                                                       | Enable Replication                                                                                               |                                                 |
| Checkp                                                  | Help                                                                                                    |                                                 |

The Barracuda SecureEdge VTx unit boots.

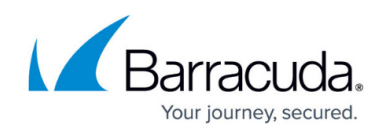

| Checking filesystems                                      |           |       |   |
|-----------------------------------------------------------|-----------|-------|---|
| /: clean, 28701/270912 files, 328933/1082379 blocks       |           |       |   |
| ∕art: recovering journal                                  |           |       |   |
| /art: clean, 19/131072 files, 176553/524112 blocks        |           |       |   |
| ∕phion0: recovering journal                               |           |       |   |
| /phion0: clean, 193/4775936 files, 347025/19075179 blocks |           |       |   |
| /boot: clean, 72/26104 files, 19134/104388 blocks         |           |       |   |
|                                                           | Γ         | OK    | ] |
| Remounting root filesystem in read-write mode:            | E         | OK    | ] |
| Mounting local filesystems:                               | Γ         | OK    | ] |
| Enabling /etc/fstab swaps:                                | Ľ         | OK    | ] |
| Entering non-interactive startup                          |           |       |   |
| Applying Intel CPU microcode update:                      | Γ         | OK    | ] |
| Starting irgbalance:                                      | Γ         | OK    | ] |
| Adding udev persistent rules                              | Γ         | OK    | ] |
| Set Loopback interface up                                 | Γ         | OK    | ] |
| Starting syslog dispatcher:                               | Ľ         | OK    | ] |
| Starting system logger:                                   | Γ         | OK    | ] |
| Starting system message bus:                              | Γ         | OK    | ] |
| Starting NG Firewall:                                     | Γ         | OK    | ] |
| Starting crond:                                           | Γ         | OK    | ] |
| Starting lcd4linux: disabled                              | <b>EP</b> | ASSEI | ] |

3. For a basic configuration, the SecureEdge unit launches the **Active Recovery Technology** menu.

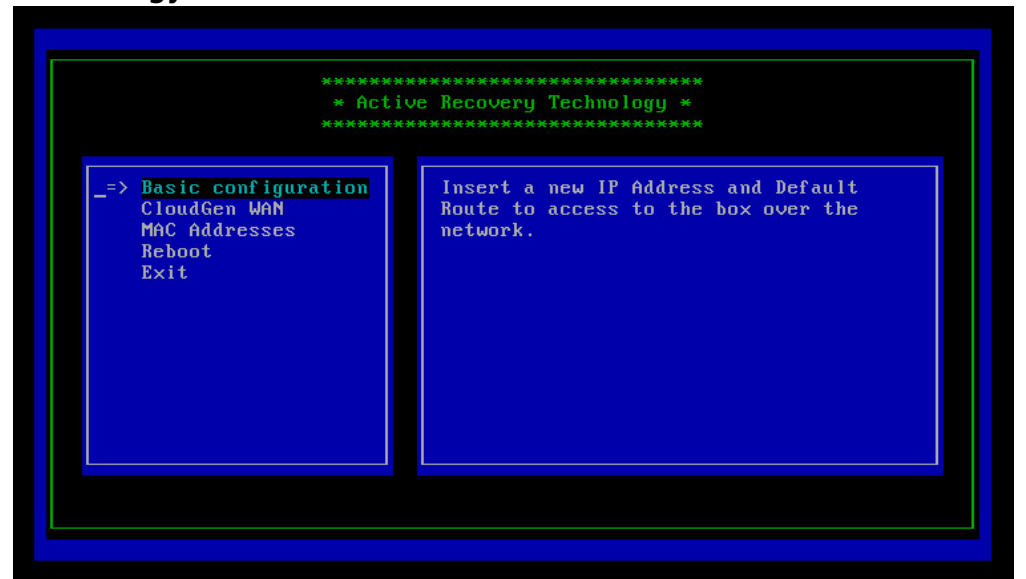

- 4. Select **SecureEdge** with the arrow keys and press Enter.
- 5. Enter the license token:

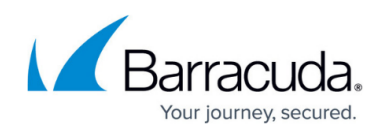

|               | ************************************** | ************************************** |  |
|---------------|----------------------------------------|----------------------------------------|--|
|               |                                        |                                        |  |
| License Token | ******<br>* C<br>****                  | ************************************** |  |
| License ioken | с ок ј                                 | [Cancel]                               |  |
|               |                                        |                                        |  |
|               |                                        |                                        |  |

- 6. Select **OK** with the arrow keys and press Enter.
- 7. The appliance connects to the SecureEdge service and applies the configuration set in <u>How to</u> <u>Create a T/VT Site Configuration in Barracuda SecureEdge</u>.

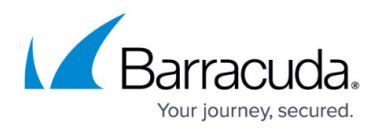

#### Figures

- 1. hyperV00.png
- 2. name.png
- 3. generations.png
- 4. memory.png
- 5. network1.png
- 6. hdd.png
- 7. summary.png
- 8. settings.png
- 9. static\_mac1.png
- 10. add\_nic.png
- 11. nics.png
- 12. start.png
- 13. connect.png
- 14. virtual-boot.png
- 15. art\_basic1.png
- 16. token.png

© Barracuda Networks Inc., 2024 The information contained within this document is confidential and proprietary to Barracuda Networks Inc. No portion of this document may be copied, distributed, publicized or used for other than internal documentary purposes without the written consent of an official representative of Barracuda Networks Inc. All specifications are subject to change without notice. Barracuda Networks Inc. assumes no responsibility for any inaccuracies in this document. Barracuda Networks Inc. reserves the right to change, modify, transfer, or otherwise revise this publication without notice.